## **GUÍA PARA SOMETER RESÚMENES A CMC 2025**

- 1. Ingresar a la página del CMC 2025 (<u>https://cmc2025.com/</u>).
- 2. Dar clic en el recuadro que dice *Envío resúmenes*.

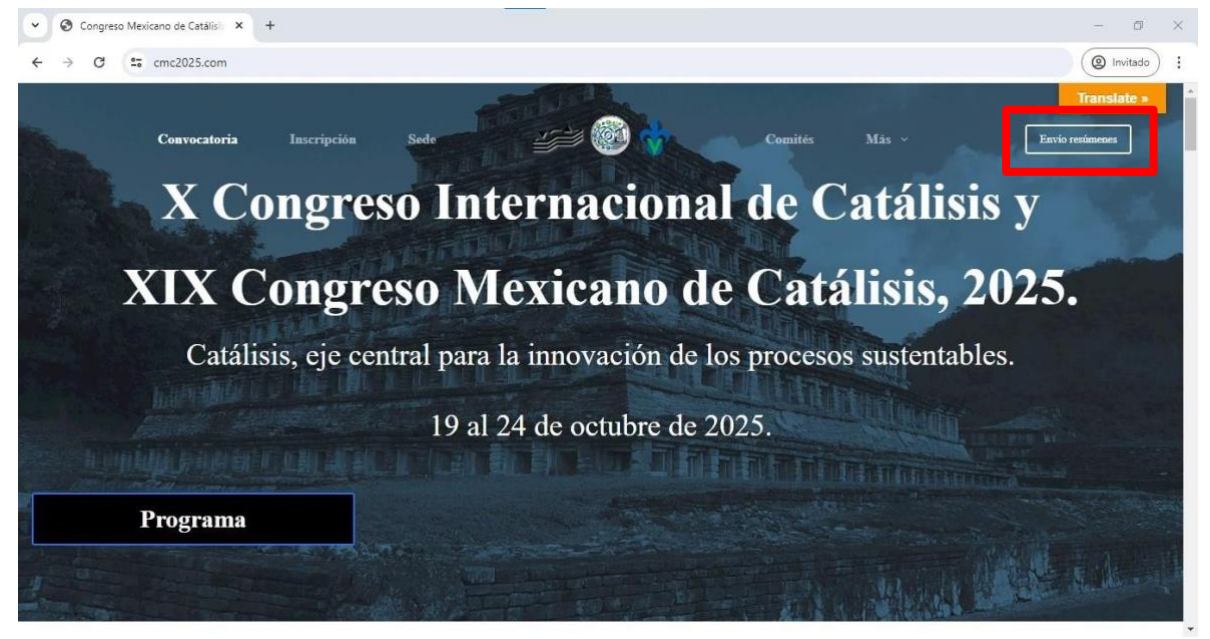

3.

## Temáticas

- ✓ Biocatálisis.
- Captura y transformación de CO2.
- ✓ Catálisis ácido-base.
- Catálisis ambiental.
- Catálisis computacional.
- Catálisis de moléculas derivadas de biomasa.
- ✓ Catálisis homogénea.
- Catálisis y energías limpias.
- ✓ Fotocatálisis, electrocatálisis y fotoelectrocatálisis.
- ✓ Ingeniería de reacciones catalíticas.
- ✓ Nanocatálisis.
- Procesos catalíticos sustentables y transición energética.
- ✓ Química fina.
- Síntesis y caracterización de catalizadores.

Registro de resumen Envío de resumen

**4.** Contestar las preguntas y seleccionar la modalidad en la que participará el trabajo de investigación.

| Registr              | o de res                 | sumen    |  |  |
|----------------------|--------------------------|----------|--|--|
| Título del resumen   | *                        |          |  |  |
| Nombre completo      | del primer autor *       |          |  |  |
| Nombre completo      | del autor correspond     | liente * |  |  |
| Nombre completo      | de quien presenta *      |          |  |  |
| Modalidad preference | ia del trabajo (A revisi | ón) *    |  |  |
| Oral                 |                          |          |  |  |

**5. IMPORTANTE.** Seleccionar si el trabajo se incluirá en el *libro de* memorias o si está interesado en someterlo a revisión para su publicación en una revista JCR (Topics in Catalysis).

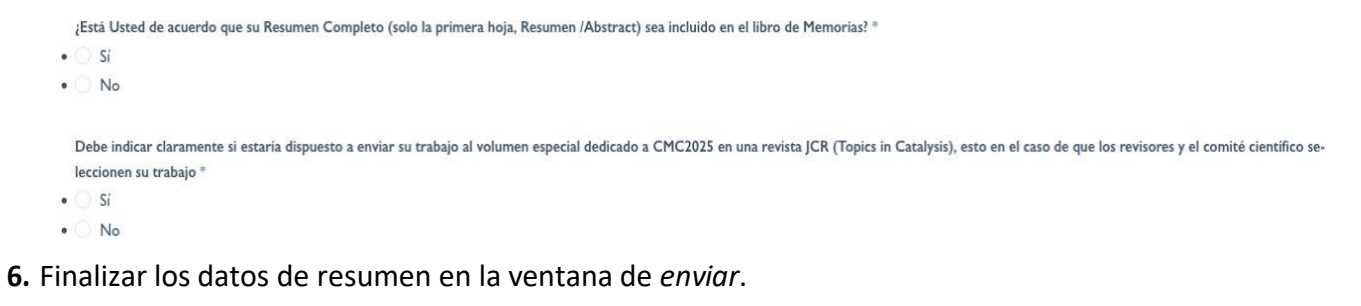

|   | ¿Está Usted de acuerdo que su Resumen Completo (solo la primera hoja, Resumen /Abstract) sea incluido en el libro de Memorias? *                                                                                  |
|---|----------------------------------------------------------------------------------------------------|
| • | ○ sr                                                                                                    |
| • | O No                                                                                                    |
|   |                                                                                                    |
|   | Debe indicar claramente si estaria dispuesto a enviar su trabajo al volumen especial dedicado a CMC2025 en una revista JCR (Topics in Catalysis), esto en el caso de que los revisores y el comité científico se- |
|   | leccionen su trabajo *                                                                                                    |
| • | ○ Sí                                                                                                    |
| • |                                                                                                    |
|   | Énviar                                                                                                    |

7. Seleccionar opción de Envío de resumen.

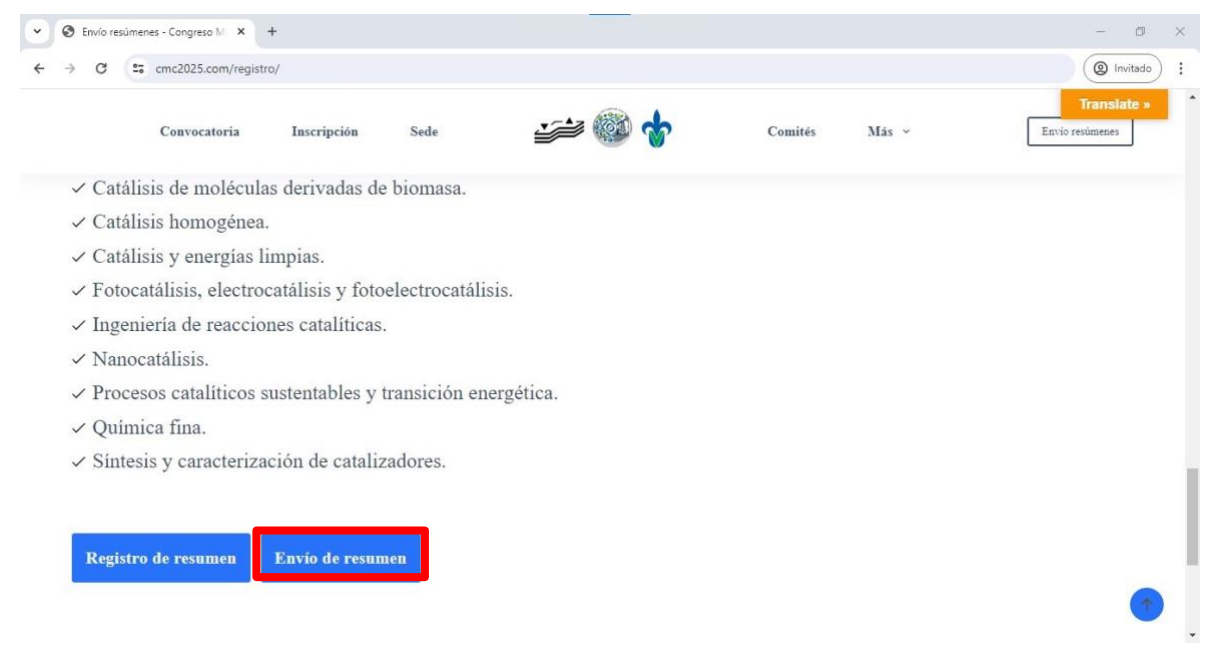

**8.** Ingresar nombre de usuario y contraseña registrados y dar clic en *Log in*. (<u>https://easychair.org/conferences/?conf=cmc2025</u>)</u>

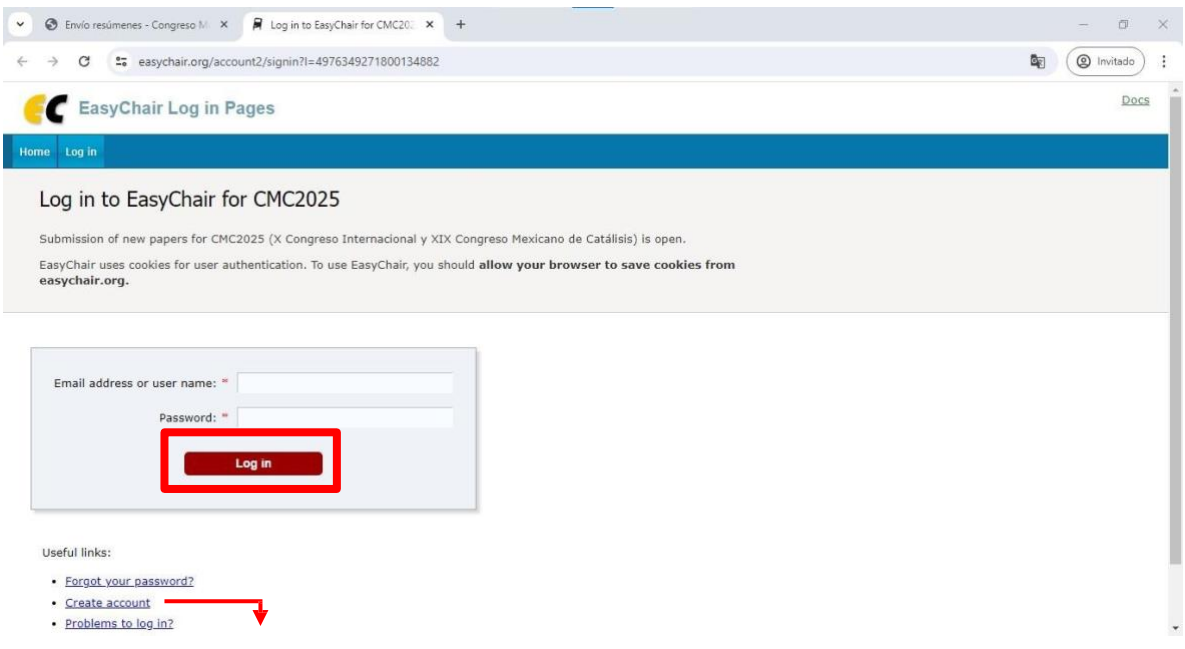

**9.** Si aún no se tiene una cuenta, seleccionar en la ventana anterior *Create account* y rellenar los campos solicitados y dar clic en *continue*.

| → C = easychair.org/account2/create?i=4976349271800134882                                                                                                  | (@ Invitado |
|----------------------------------------------------------------------------------------------------|-------------|
| Account Creation Pages                                                                                                    | Do          |
| e Login                                                                                                    |             |
| Create Account                                                                                                    |             |
| To use EasyChair, you must agree to our <u>Terms of Service</u> .                                                                                          |             |
| You may also be interested about our policy for using personal information.                                                                                |             |
| To create an EasyChair account, you should fill out the following form.                                                                                    |             |
| We will email you a code that you will have to enter to activate your account.                                                                             |             |
| The code will be valid for 120 minutes.                                                                                                    |             |
| You have to make sure that your mailer does not reject emails from the domain easychair.org.                                                               |             |
|                                                                                                    |             |
| Soy humano Kapothe<br>Priositiot - Cardictoree                                                                                                    | _           |
| Soy humano Capitola<br>Prosedul - Capitola<br>First name®: =                                                                                               | ]           |
| Soy humano Capitoleme<br>Prostind - Capitoleme<br>First name®: *<br>Last name: *                                                                           |             |
| Soy humano Kaptaha<br>Preseder : Cardolawa<br>First name® : "<br>Last name: "<br>Email: "                                                                  |             |
| Soy humano Captan<br>First name®: •<br>Last name: •<br>Email: •<br>Affiliation: •                                                                          |             |
| Soy humano Kapatha<br>First name®: *<br>Last name: *<br>Email: *<br>Affiliation: *<br>Country/region: *                                                    |             |
| Soy humano Capton<br>First name®: * Last name: * Email: * Affiliation: * Country/region: * Password: *                                                     |             |
| Soy humano     First name     I Last name: *     Last name: *     Email: *     Affiliation: *     Country/region: *     Password: *     Retype password: * |             |
| Soy humano       Soy humano         First name®: *                                                                                                    |             |

**10.** Una vez ingresado a la página, seleccionar del apartado *Author* la opción de *make a new submission*.

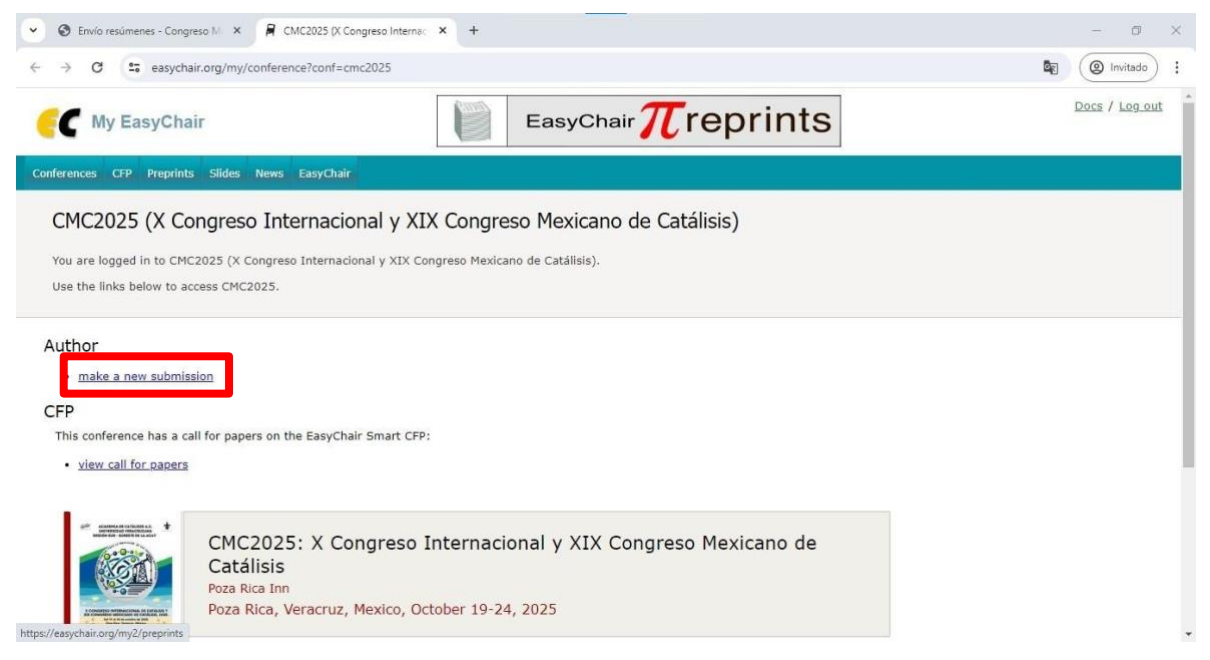

**11.** Seguir las indicaciones y rellenar los campos solicitados. Finalmente dar clic en *Submit*.

| ⊕ Envío resúmenes - Congreso M ×                                                                                                    | - 0                   |
|----------------------------------------------------------------------------------------------------|-----------------------|
| → C seasychair.org/conferences/submission_new?a=34219233#(fr:MTTvm9exa7F7)                                                                                                    | 🖉 🙆 Invitado          |
| w Submission Conference Rews EasyChair                                                                                                    |                       |
|                                                                                                    |                       |
| New Submission for CMC2025                                                                                                    |                       |
| Follow the instructions, step by step, and then use the "Submit" button at the bottom of the form. The required fields<br>by *.                                                              | ; are marked          |
|                                                                                                    |                       |
| UTNOF INFORMATION<br>For each author please fill out the form below. Some items on the form are explained here:                                                                              |                       |
| • Email address will only be used for communication with the authors. It will not appear in public Web pages of the                                                                          | his conference. The   |
| <ul> <li>Web page can be used on the conference Web pages, for example, for making the program. It should be a Web</li> </ul>                                                                | page of the           |
| <ul> <li>author, not the Web page of her or his organization.</li> <li>Each author marked as a corresponding author will receive email messages from the system about this submit</li> </ul> | ission. There must    |
| be at least one corresponding author.                                                                                                    |                       |
|                                                                                                    | ]                     |
| Author 1 (click here to add yourself) (click here to add an associate)                                                                                                    |                       |
| Last name: *                                                                                                    |                       |
| Email: *                                                                                                    |                       |
| Country/region #                                                                                                    |                       |
| Country/region:                                                                                                    |                       |
| web page:                                                                                                    |                       |
|                                                                                                    |                       |
| corresponding author                                                                                                    |                       |
|                                                                                                    | 1                     |
|                                                                                                    | 7                     |
| Author 3 (click here to add yourself) (click here to add an associate)                                                                                                    |                       |
| First name <sup>†</sup> : "                                                                                                    |                       |
| Last name: "                                                                                                    |                       |
| Email: "                                                                                                    |                       |
| Country/region: "                                                                                                    |                       |
| Affiliation: "                                                                                                    |                       |
| Web page:                                                                                                    |                       |
|                                                                                                    |                       |
| corresponding author                                                                                                    |                       |
|                                                                                                    | 1                     |
| ick here to add more authors                                                                                                    |                       |
| <sup>†</sup> Note: leave first name blank if there is no first name. If you are not sure how to divide a name into the first and la                                                          | ist name, <u>read</u> |
| ine Help article about names.                                                                                                    |                       |
| itle and Abstract                                                                                                    |                       |
| me due and the austract should be entered as plain text, they should not contain First elements.                                                                                             |                       |
|                                                                                                    |                       |
| Title: "                                                                                                    |                       |
|                                                                                                    |                       |
|                                                                                                    |                       |
|                                                                                                    |                       |
|                                                                                                    |                       |
| Abstract: *                                                                                                    |                       |
| Abstract: =                                                                                                    |                       |
| Abstract: "                                                                                                    |                       |

## Keywords

Type a list of keywords (also known as key phrases or key terms), one per line to characterize your submission. You should specify at least three keywords.

| Keywords: * |    |
|-------------|----|
|             | 11 |

Files

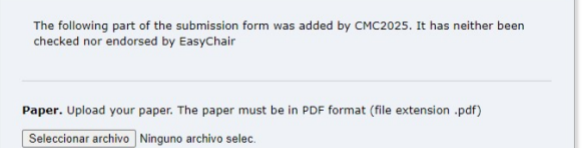

## Ready?

If you filled out the form, press the 'Submit' button below. Do not press the button twice: uploading may take time!

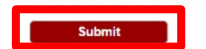

Copyright © 2002 - 2025 EasyChair